## How to Register for a Continuous Learning Module

- 1. Go to <u>www.dau.mil</u>
- 2. Go to the menu on the left side of the screen and click on "Continuous Learning"
- 3. From the available choices, click on "Register for Continuous Learning Modules"
- 4. Scroll down to the table for Non DoD Organizations and click on "Non-DoD Federal Government Agencies"
- 5. On the page that loads, enter the required information and click "Logon" button
- 6. A new page will load
  - a. In Step 1, select "Continuous Learning Modules"
  - b. In Step 2, select "CLC 013 Performance-Based Services Acquisition" (The courses are in alphabetical order of course description, not course number)
  - c. In Step 3, click on the "Search>>" button
- 7. Complete the application form and click the "Submit this application" button.